## ¿Cómo incrusto contenidos diversos en el blog ?

A continuación aprenderemos cómo insertar un contenido utilizando la opción embeb. Primero ingresaré a la plataforma utilizando mis datos de acceso:

| 1 |                                     | Correo electronico    | Contraseño           | Registra |  |
|---|-------------------------------------|-----------------------|----------------------|----------|--|
|   | PERUEDUCA                           | pdocente@perueduca.pe |                      | Entrar   |  |
|   | SISTEMA DIGITAL PARA EL APRENDIZAJE |                       | Otviduate contruseño |          |  |
|   | SISTEMA DIGITAL PARA EL APRENDIZAJE | 1000                  | Otvidrate isnihuseña |          |  |

Para el ejemplo utilizaremos un libro que se encuentra en la plataforma de publicación **Issuu.** 

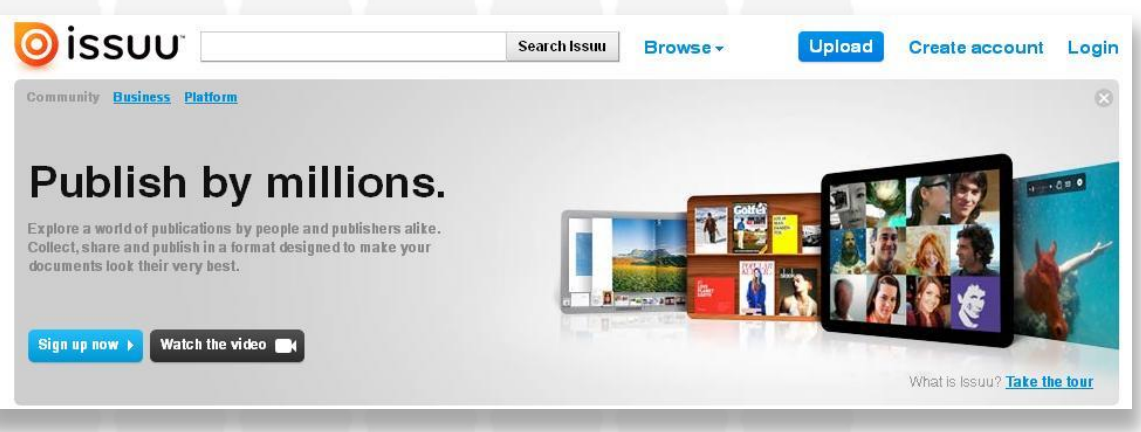

Seleccionado el documento que queremos compartir, hago clic en la opción Get embeb code.

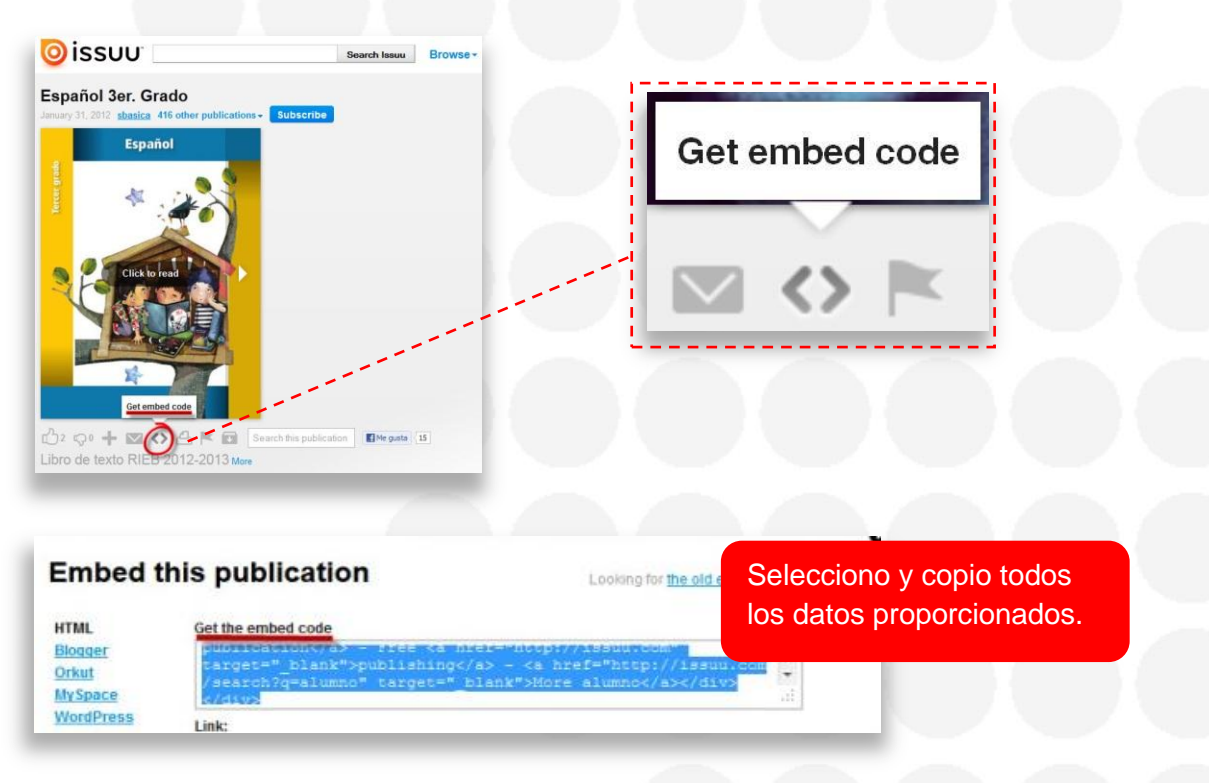

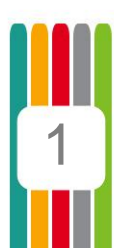

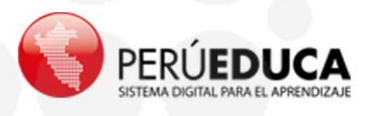

Ahora en mi blog, selecciono **Añadir entrada de blog**, hago clic en el botón **Fuente HTML** y en el casillero **Contenidos** pego los datos que copié anteriormente.

|            | APRENDIZAJES RECURSOS EDUCATIVOS                              |                                                                                                    |
|------------|---------------------------------------------------------------|----------------------------------------------------------------------------------------------------|
|            | Pa Blogs                                                      |                                                                                                    |
|            | Nueva entrada de blog                                         | « Atria                                                                                                    |
| NA MEDINA  | Titulo (Obligatorio)                                          | Contenido                                                                                                    |
|            | Fecha de publicación<br>10 💭 septiembre 🗨 2012 🗨 💾 18 🖝 :15 🖝 | T (A, Y, B, Y, B, Y, Z)                                                                                                    |
| AS DE BLOG |                                                               | - 「本市市市市市市市市市市市市市市市市市市市市市市市市市市市市市市市市市市市市                                                                                                    |
|            | *** *********************************                         | Clframe arc="http://player.vimeo.com/video/32769741" width="500" height="375"                                                                                                    |
| ountos     |                                                               | framebords=-"0" webkitAllowFullScreen motallowfullscreen allowfullScreen><br>cp>ca https://wimeo.com/32769741">Atlas Infantil Animado de<br>Anatomia - Sistema Respiratorio from <a https:="" wimeo.com<br="">/focusappastore"&gt;Focus App Store</a> on <a<br>https://wimeo.com<br/>/focusappastore"&gt;focus App Store on <a< th=""></a<></a<br> |

Hago clic en Publicar y listo, ya está mi publicación.

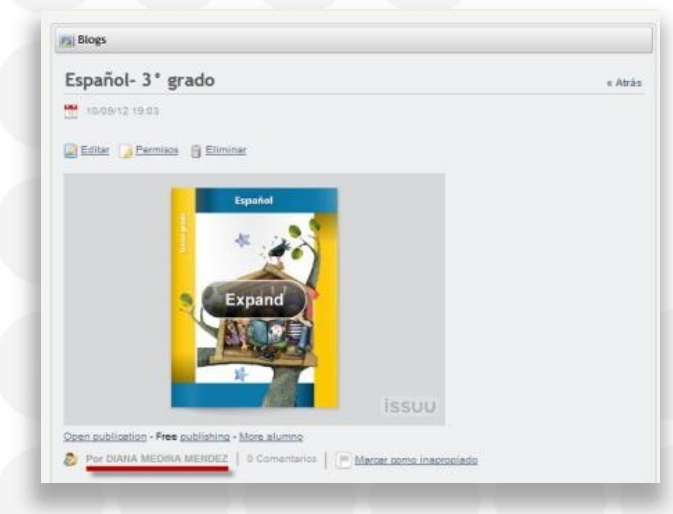

Con este mismo procedimiento puedes insertar en tu blog diversos contenidos como álbumes de fotos, imágenes animadas, presentaciones y más.

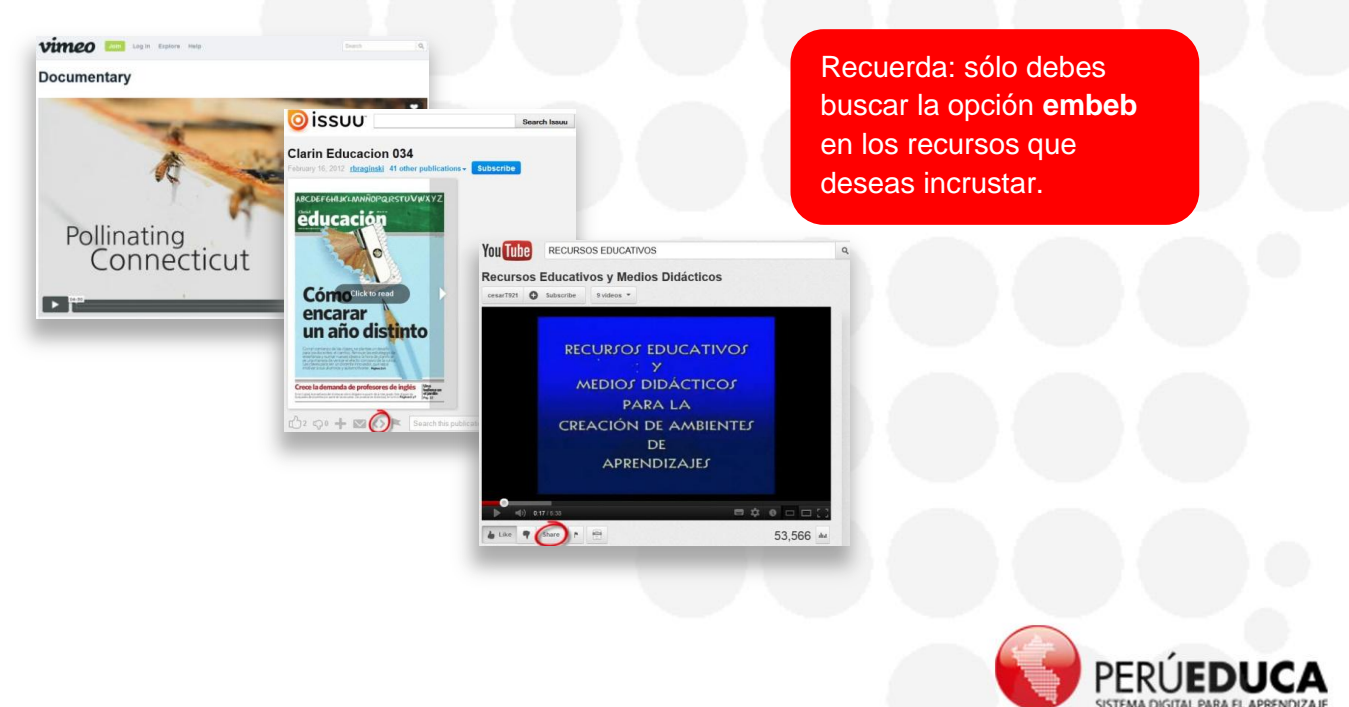